## TRITIUS

## POVOLENÍ VYSKAKOVACÍCH OKEN (když se neotevírají .pdf soubory při Výstupech)

## CHROME

Zeptá se automaticky NEBO:

- 1. vpravo nahoře zmáčknout tl. tři tečky nad sebou (Přizpůsobit a ovládat GCH)
- 2. Nastavení
- 3. Úplně dole Rozšířená nastavení
- 4. Ochrana soukromí a zabezpečení Nastavení obsahu
- 5. Vyskakovací okna a přesměrování
- 6. Povolit přidat zadám adresu <u>https://jihlava.tritius.cz</u> přidat

## FIREFOX

|       |                                | lii            | \ 🗉    | E      |
|-------|--------------------------------|----------------|--------|--------|
| 🔆 Kni | 2 Přihlášení k Sync            |                | 1.     | C      |
|       | 📮 Nové okno                    |                | (      | Ctrl+N |
|       | 🗢 Nové anonymní okno           | Ctrl+Shift+P   |        |        |
|       | G Obnovit předchozí relaci     | edchozí relaci |        |        |
|       | Velikost stránky —             | 100%           | +      | ¥7     |
|       | Úpravy                         | ж              | Ъ      | Ē      |
|       | Knihovna stránek               |                |        | >      |
| -     | Doplitky                       | 1              | Ctrl+S | hift+A |
|       | Možnosti                       |                |        |        |
|       | 🖌 Nastavit lišty               | 2.             |        |        |
|       | Otevřít soubor                 | Ctrl+C         |        |        |
|       | Uložit stránku jako            |                |        | Ctrl+S |
|       | Tisk                           |                |        |        |
|       | <b>Q</b> Najít na této stránce | Ctrl+F         |        |        |
|       | Více                           | >              |        |        |
|       | Vývoj webu                     | >              |        |        |
|       | ⑦ Nápověda                     |                |        | >      |
|       | () Ukončit                     | Ctrl+Shift+O   |        |        |

| Nastave <u>n</u> í<br>Nastave <u>n</u> í<br>Výjim <u>k</u> y |
|--------------------------------------------------------------|
| Nastave <u>n</u> í<br>Nastave <u>n</u> í                     |
| Nastave <u>n</u> í<br>Nastave <u>n</u> í                     |
| Nastave <u>n</u> í                                           |
|                                                              |
| N <u>a</u> stavení                                           |
| N <u>a</u> stavení                                           |
|                                                              |
|                                                              |

Zpracoval Útvar regionálních služeb MěK Jihlava